# 外航退票流程

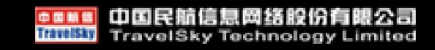

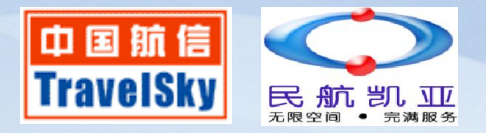

## 外航电子客票退票流程:

1、查看票面是否OPEN FOR USE

- 2、TRFD打开退票表单,填写价格(国际航段只能手工填单)
- 3、ETRF指令,把票号手工改状态为"REFUND" (否则TSL报表显示退票失败)
- 4、查看票面
- 5、查看TSL是否正常

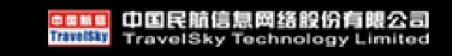

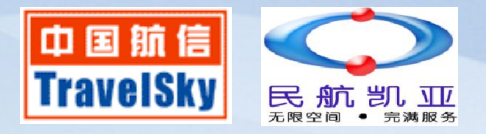

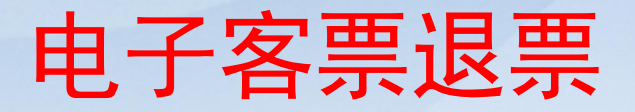

#### GROSS REFUND = 原始票款金额 - 已用航段金额

## NET REFUND = GROSS REFUND + TAX AMOUNT -LESS COMMISSION \* GROSS REFUND - OTHER DEDUCTION

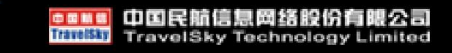

# 电子客票退票常用指令

- 一、自动生成退票单 TRFD:AM/1/I
- 二、票号提取退票界面 TRFD:TM/1/I/票号 ➡ 退票成功后用于修改、 提取退票界面 TRFD:M/1/I/退票单号 ➡ 查看、删除退票。
- 三、ETRF:航段号/票号/prnt/台数 OPEN 变 REFUND ETRF:航段号/票号/prnt/台数/OPEN REFUND 变 OPEN
- 四、TSL:R/台数 (查看当天退票明细)

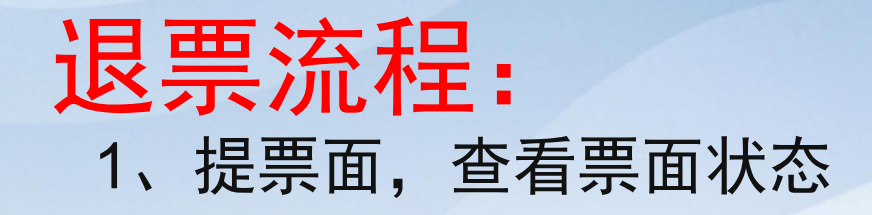

| DETR: TN/297-5411516628, AIR/C1                                    |                     |  |  |  |  |  |  |  |
|--------------------------------------------------------------------|---------------------|--|--|--|--|--|--|--|
| ISSUED BY: CHINA AIRLINES ORG/DST: HKG/HKG                         | BSP-I               |  |  |  |  |  |  |  |
| E/R: NONEND/NONRER/NO PARTIAL RFD VLD0-14D                         |                     |  |  |  |  |  |  |  |
| TOUR CODE: 4P142                                                   |                     |  |  |  |  |  |  |  |
| PASSENGER: HOU/TZUHUNG                                             |                     |  |  |  |  |  |  |  |
| EXCH: CONJ TKT:                                                    |                     |  |  |  |  |  |  |  |
| O FM:1HKG CI 7868 H 13JUL 1135 OK BEE2M /31DEC4 20H                | <b>OPEN FOR USE</b> |  |  |  |  |  |  |  |
| RL:KJR3F8 /JEM03F1E                                                |                     |  |  |  |  |  |  |  |
| 0 TO:2TNN CI 7867 H 17JUL 1410 OK BEE2M /17JUL4 20H                | <b>OPEN FOR USE</b> |  |  |  |  |  |  |  |
| RL:KJR3F8 /JEM03F1E                                                |                     |  |  |  |  |  |  |  |
| TO: HKG                                                            |                     |  |  |  |  |  |  |  |
| FC: 03JUL14HKG CI TNN Q5.79 173.30CI HKG173.30NUC352.39END ROE7.76 | 60740 <b>*</b>      |  |  |  |  |  |  |  |
| OB VLD TRVL ON 01JUN-31DEC14 EXCEPT 30SEP-020CTVLD ON CI AE ONLY.  |                     |  |  |  |  |  |  |  |
| FARE: HKD 2740 FOP:CASH                                            |                     |  |  |  |  |  |  |  |
| TAX: CNY 97HK OI:                                                  |                     |  |  |  |  |  |  |  |
| TAX: CNY 62TW                                                      |                     |  |  |  |  |  |  |  |
| TAX: CNY 312YQ                                                     |                     |  |  |  |  |  |  |  |
| TOTAL: CNY 2681   TKTN: 297-5411516628                             |                     |  |  |  |  |  |  |  |

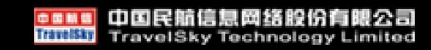

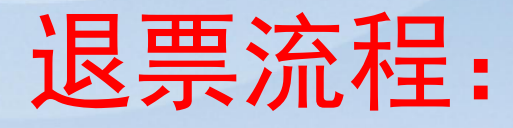

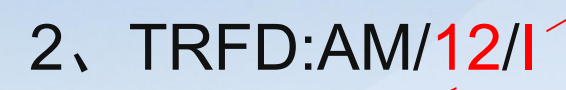

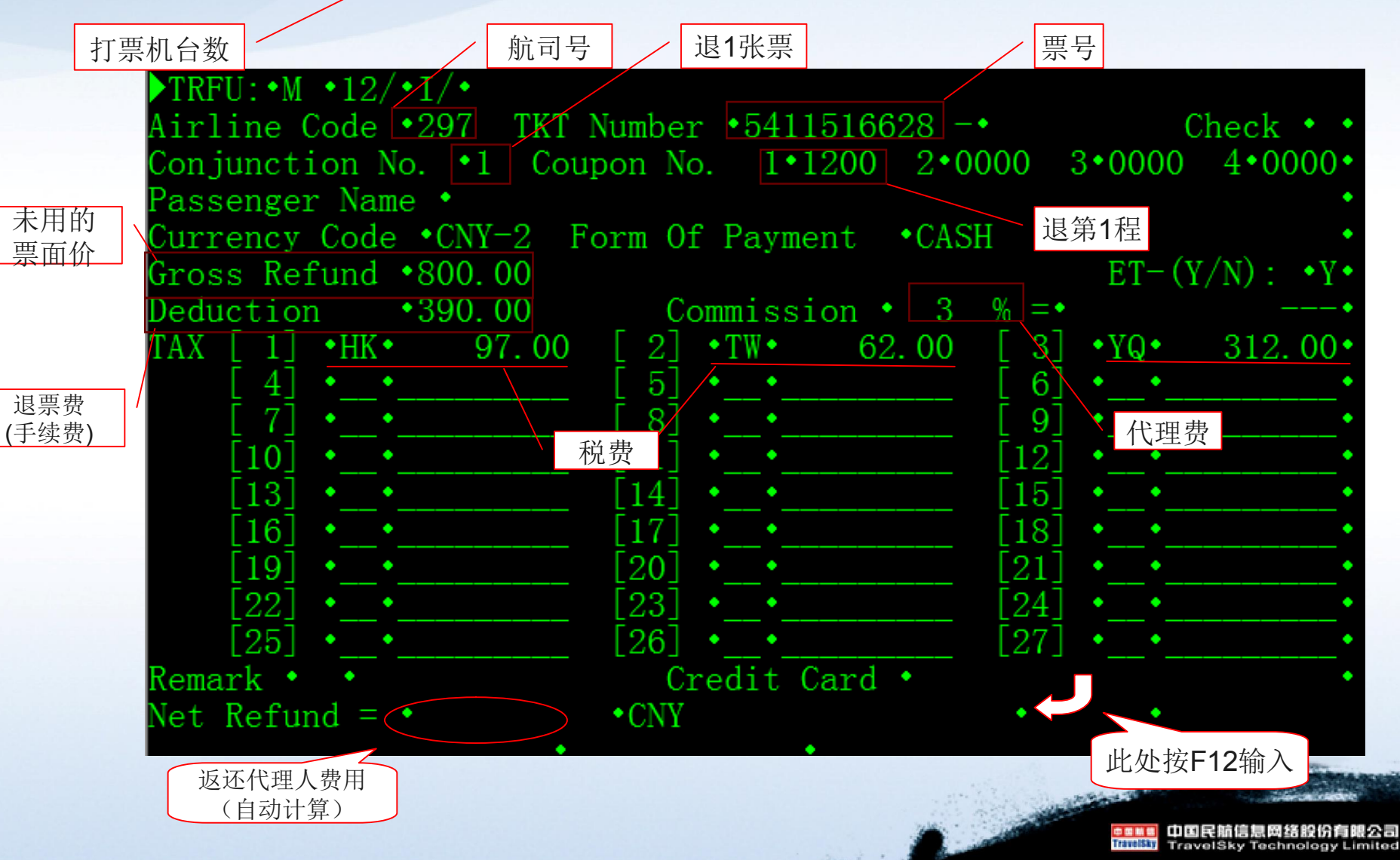

国际票:l 国内票:D

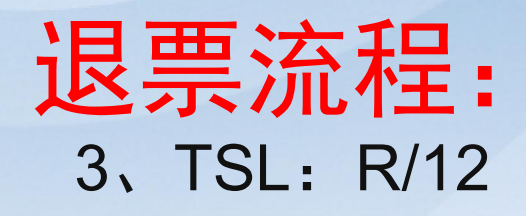

| **    | • • • • • • • • • • • • • • • • • • • • | CAAC M           | IS OPTAT      | DAILY-SAI | LES-REPOI     | RT                    | ****        | *        |
|-------|-----------------------------------------|------------------|---------------|-----------|---------------|-----------------------|-------------|----------|
| ~ * * | OFFICE : SZX39<br>DATE : 22JU           | 96 IATA          | A NUMBER :    | 08319426  | DEVIC<br>AIRL | CE : 2/ 1<br>INE: ALL | 2184        | * *      |
|       | TKT-NUMBER                              | RFD NO           | NET RFU       | IND DEDUC | CTION         | TAXS CO               | MM% DATE    | AGENT    |
| 29    | 07-5411516628,                          | 13153721         | O ET REFUND   | MESSAGE   | TO CA FA      | AILED !!!!            |             | 24707    |
|       | TOTAL TICKE                             | IS:<br>EFUND TIC | 1 ( 0<br>KETS | TICKETS   | VOID /        | 1 TIC                 | KETS REFUND | ) )<br>+ |

未做ETRF,显示失败

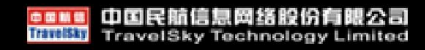

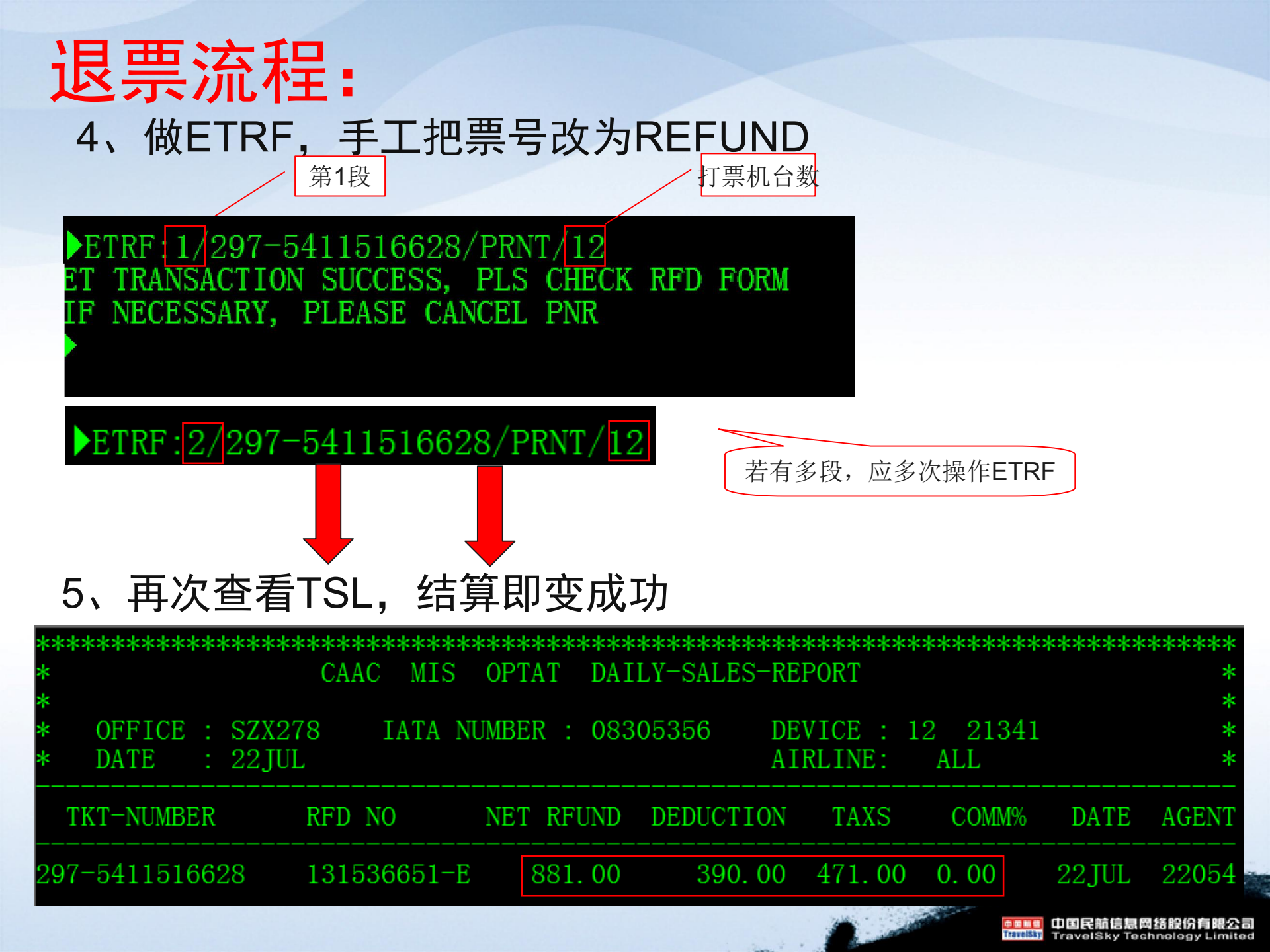

### **退票流程:** 6、提票面查看状态

| DETR: TN/2  | 97-54115166  | 28, AIR/CI    |              |            |             |          |
|-------------|--------------|---------------|--------------|------------|-------------|----------|
| ISSUED BY:  | CHINA AIRL   | INES          | ORG/DST:     | HKG/HKG    |             | BSP-I    |
| E/R: NONEN  | D/NONRER/NO  | PARTIAL RFD   | VLDO-14D     |            |             |          |
| TOUR CODE:  | 4P142        |               |              |            |             |          |
| PASSENGER:  | HOU/TZUHUN   | G             |              |            |             |          |
| EXCH:       |              |               | CONJ TKT:    |            |             |          |
| O FM:1HKG   | CI 7868      | H 13JUL 1135  | OK BEE2M     |            | /31DEC4 20K | REFUNDED |
|             | RL:KJR3F8 ,  | /JEMO3F1E     |              |            |             |          |
| 0 TO:2TNN ( | CI 7867      | H 17JUL 1410  | OK BEE2M     |            | /17JUL4 20K | REFUNDED |
|             | RL:KJR3F8 ,  | /JEMO3F1E     |              |            |             |          |
| TO: HKG     |              |               |              |            |             |          |
| FC: 03JUL1  | 4HKG CI TNN  | Q5.79 173.30  | CI HKG173.30 | ONUC352.39 | END ROE7.76 | 0740 *   |
| OB VLD TRV  | L ON 01JUN-: | 31DEC14 EXCEP | T 30SEP-0200 | CTVLD ON C | I AE ONLY.  |          |
| FARE :      | HKD          | 2740 FOP: CAS | SH           |            |             |          |
| TAX:        | CNY          | 97HK 0I:      |              |            |             |          |
| TAX :       | CNY          | 62TW          |              |            |             |          |
| TAX:        | CNY          | 312YQ         |              |            |             |          |
| TOTAL:      | CNY          | 2681 TKTN: 2  | 297-54115166 | 628        |             |          |

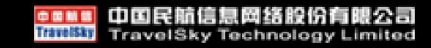

### 退票的修改: 当天退的票, 当天可进行多次修改

TRFD:TM/12/I/297-5411516628

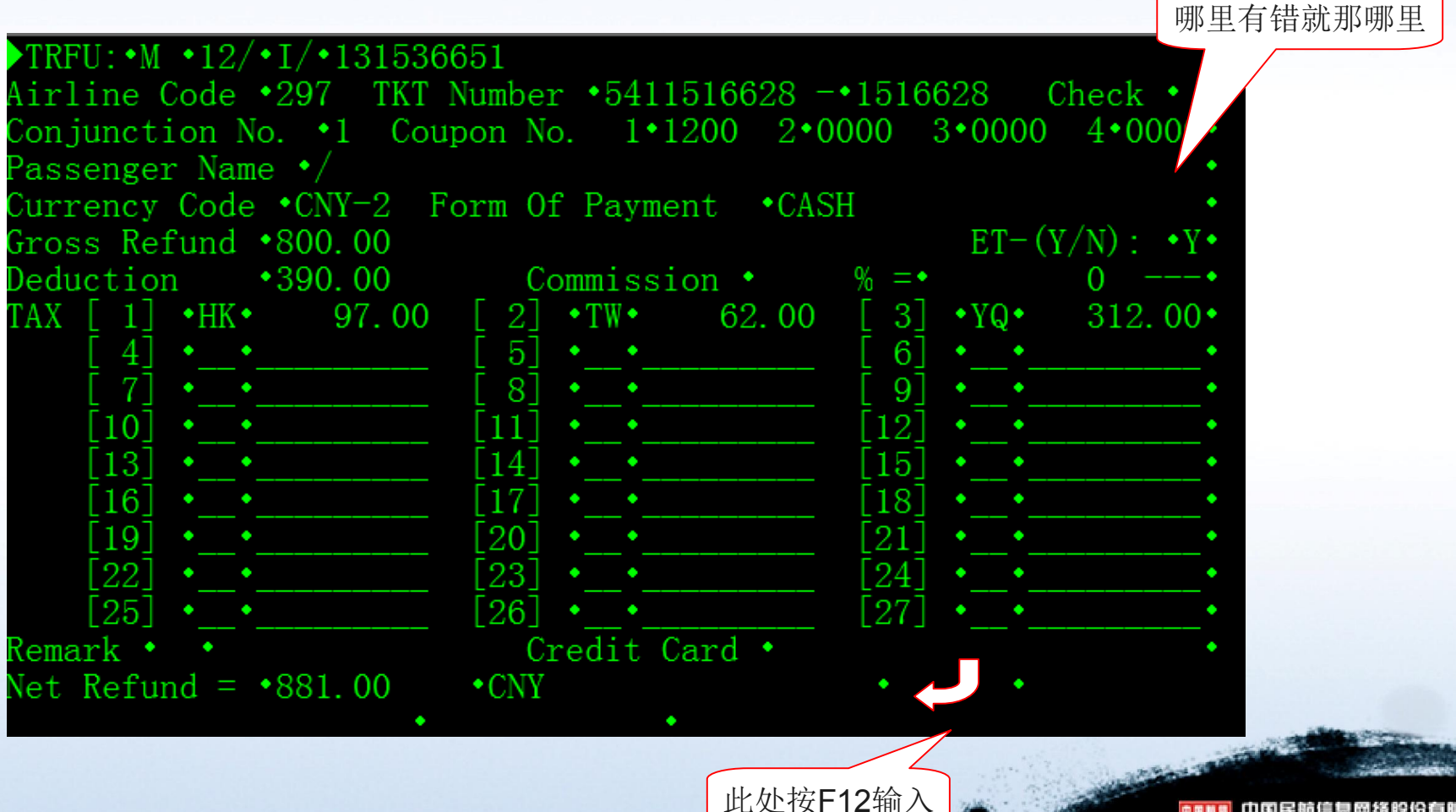

打开退票界面

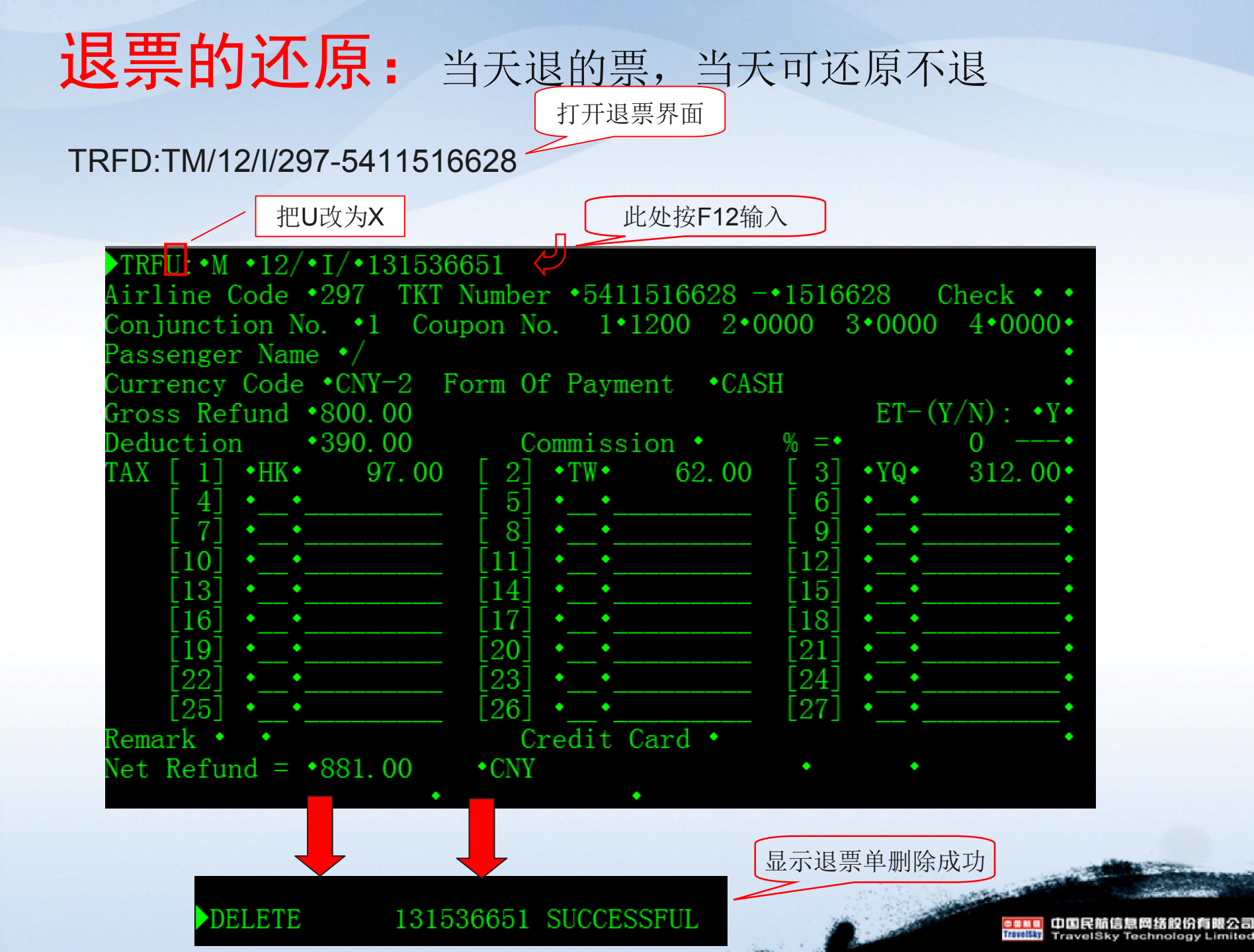

### 退票的还原: 当天退的票, 当天可还原不退

#### 删除退票之后, DETR查票号, 若仍是REFUND状态

#### 第一航段 应做ETRF:1/297-5411516628/PRNT/12/OPEN

ETRF:2/297-5411516628/PRNT/12/OPEN

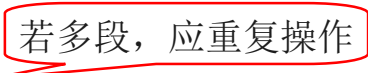

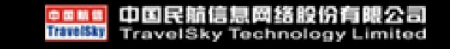

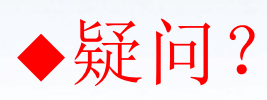

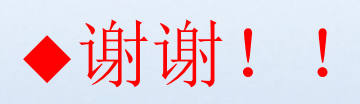

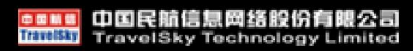